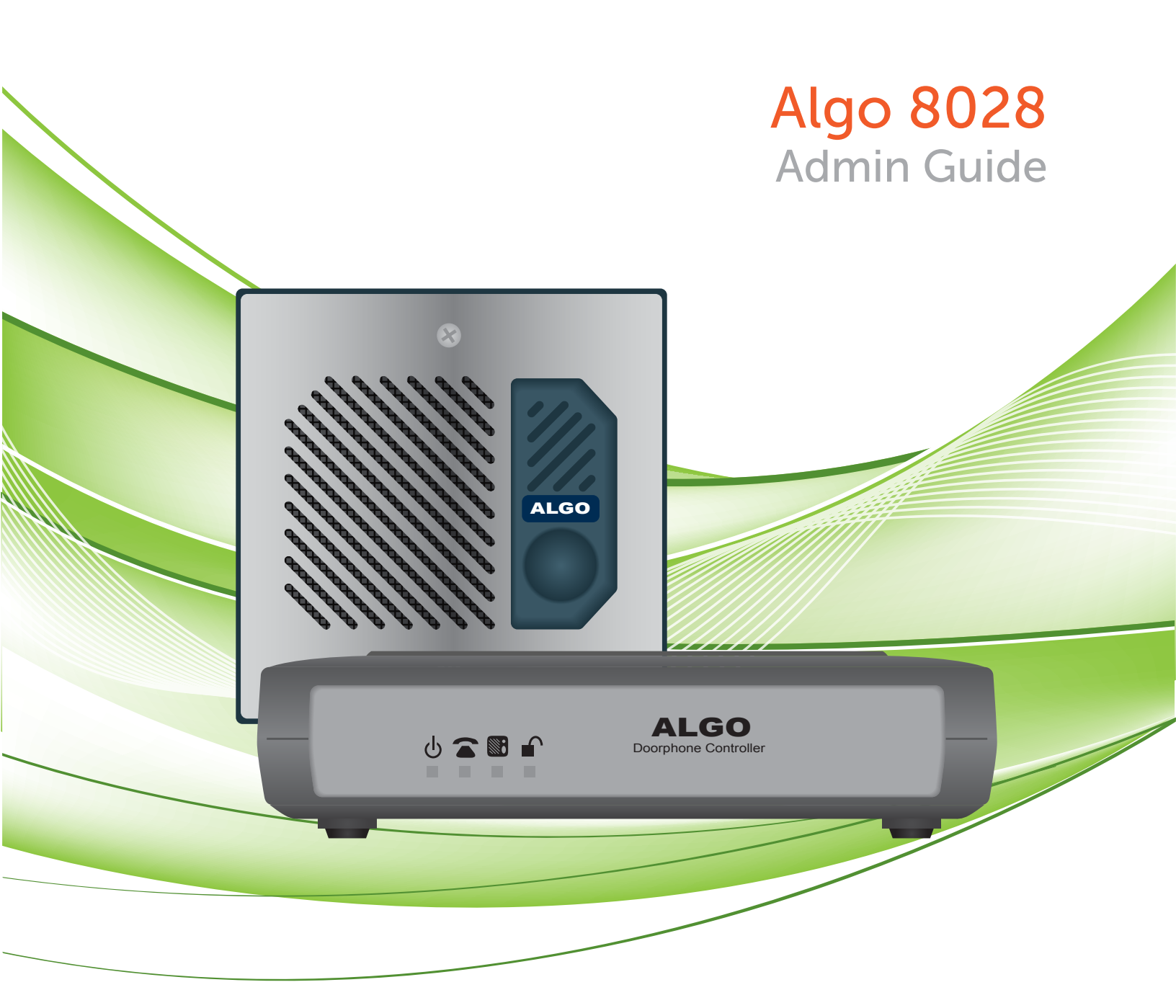

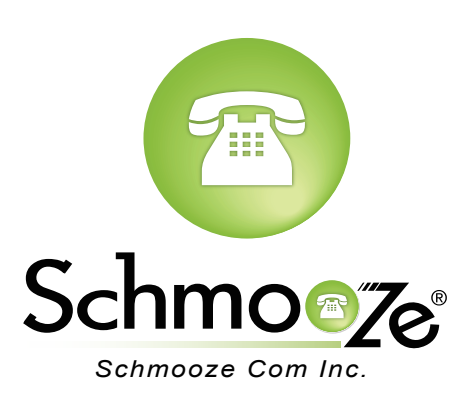

## How To Find The IP Address

#### **Quick Steps**

- 1. To find the IP address of the 8028, press the Call Button on the Door Station. The 8028 will speak its IP address if it has not yet been configured with a SIP Server address.
- 2. Alternatively, search the network using the 8028 Locator Tool available for download from <u>www.algosolutions.com/8028locator</u>.

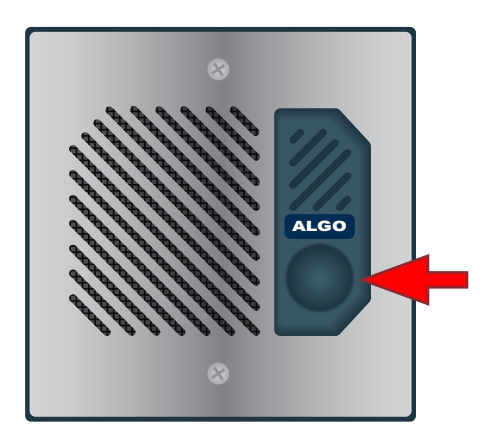

### How To Find The MAC Address

#### **Quick Steps**

 Login to the Web GUI of the device by putting the IP Address of the device into your browser. Toward the bottom of the page put in the Password of your device. The factory default password is algo

| 🖃 Login     |       |
|-------------|-------|
| Password: 🕕 | ••••• |
|             | Login |

2. Once logged in pick the "Status" option at the top of the page.

| ALGO | 8028 SIP D | 8028 SIP Doorphone Control Panel |       | Firmware: 1.7<br>Kernel: r3 |
|------|------------|----------------------------------|-------|-----------------------------|
|      | Config     | Services                         | About |                             |

3. Scroll to the bottom of the page and you should see the MAC and IP Address

| 🖃 Info           |               |              |                         |
|------------------|---------------|--------------|-------------------------|
| Device Name:     | doorphone     | MAC:         | 00:22:EE:03:00:D2       |
| Extension:       | 5004          | IP:          | 10.10.0.160             |
| SIP Registratior | 1: Successful | Netmask:     | 255.255.255.0           |
| Call Status:     | Idle          | Door Station | : Model 3201 Firmware 2 |

## How To Set The Configuration Server

#### **Quick Steps**

1. Login to the Web GUI of the device by putting the IP Address of the device into your browser. Toward the bottom of the page put in the Password of your device. The factory default password is algo.

| 🖻 Login     |       |  |
|-------------|-------|--|
| Password: 🕕 | ••••• |  |
|             | Login |  |

2. Once logged in pick the "Config" option at the top of the page.

| ALGO   | 8028 SIP Doorphone Control Panel |          | F     | irmware: 1.7<br>Kernel: r3 |
|--------|----------------------------------|----------|-------|----------------------------|
| Status | Config                           | Services | About |                            |

- 3. Scroll to the bottom of the page and set the following options.
  - Provisioning- Enabled
  - **Prov. Static Server** This should be the IP address of your PBX followed by a ":" In our example this is 10.10.0.1:
  - **Prov. Download Method** Select either TFTP, FTP or HTTP depending on what you have setup on your PBX. The default protocol most people use is TFTP.

| Provisioning:         | 💿 Enabled 🛛 🔾 Disabled                               |
|-----------------------|------------------------------------------------------|
| Prov. Server Method:  | <ul> <li>DHCP Option 66 •</li> <li>Static</li> </ul> |
| Prov. Static Server:  | 10.10.0.1                                            |
| Prov. Download Method | ● TFTP ○ FTP ○ HTTP                                  |
| Prov. Download Path   |                                                      |
| 🛨 Advanced Settings   |                                                      |

4. Press the save button when done at the bottom of the page

Save Settings

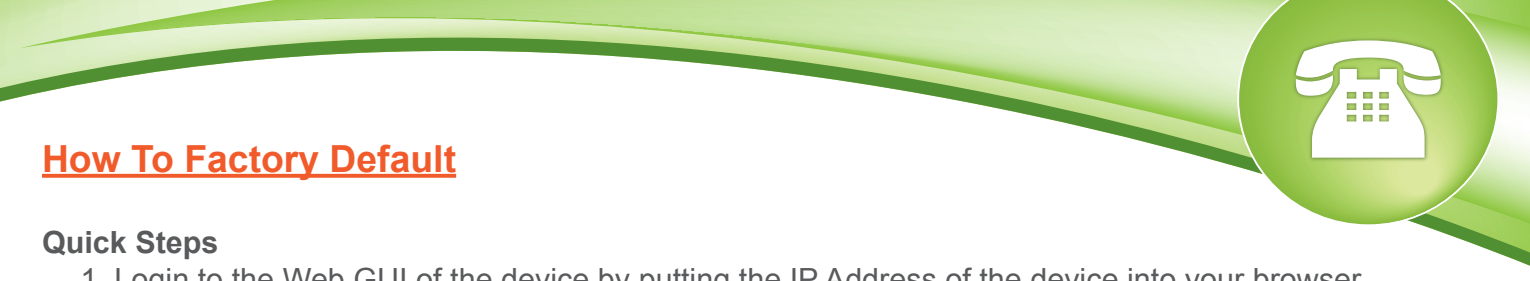

1. Login to the Web GUI of the device by putting the IP Address of the device into your browser. Toward the bottom of the page put in the Password of your device. The factory default password is algo.

| 🖃 Login       |       |
|---------------|-------|
| Password: 🕕 🔹 | ••••  |
|               | Login |

2. Once logged in pick the "Services" option at the top of the page.

| ALGO   | 8028 SIP Doorphone Control Panel |          | Firmware: 1.7<br>Kernel: r3 |
|--------|----------------------------------|----------|-----------------------------|
| Status | Config                           | Services | About                       |

3. Scroll to the Setting Section and press the "reset" button to factory reset the device.

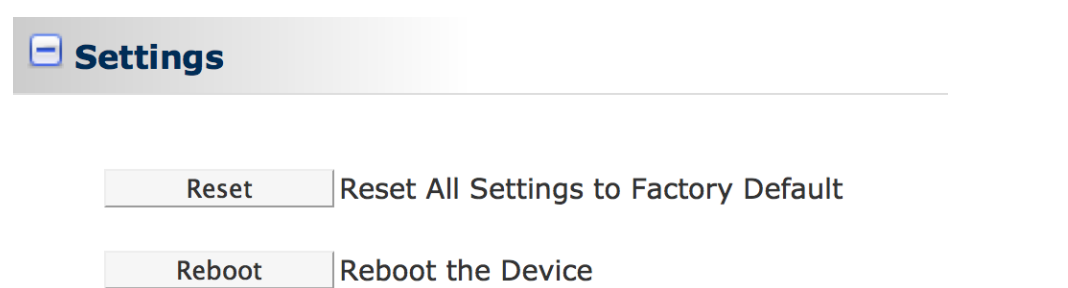

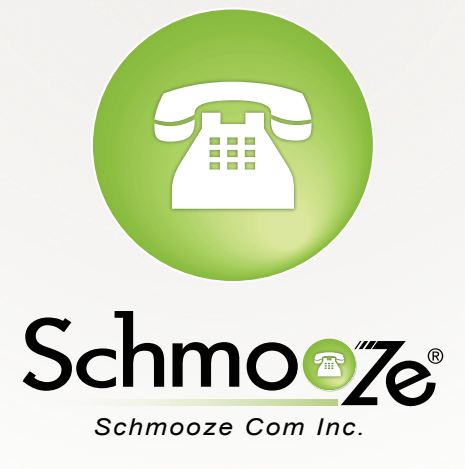

# (920) 886-8130

http://schmoozecom.com